1. Go to <u>https://www.tucareers.com/</u>

| 2. Select "Career Te |                                                          | TOOLBOX | EXPLORER | ited States<br>BLOGS |
|----------------------|----------------------------------------------------------|---------|----------|----------------------|
|                      |                                                          | ĕ õ∏    |          |                      |
|                      | Connect To Careers, Courses<br>Career Test → Shortlist C | & Couns | sellors  |                      |

- 3. Enter details in the box that pops up.
  - Enter a working email address.
  - select "in Grade 9<sup>th</sup>" in the drop-down box below "I am currently"
  - select "Free (Summary and Partial Results) in the drop-down box below "I am looking for" select "Start"

| To get your   | recommendations, fill up a short auestionnaire. |   |
|---------------|-------------------------------------------------|---|
| Email *       |                                                 |   |
|               |                                                 |   |
| Please enter  | your email                                      |   |
|               | tly *                                           |   |
| in Grade      | e 9th                                           | ~ |
| Please Select | t your current status.                          |   |
| l am looking  | g for *                                         |   |
| Free(Sun      | nmary & Partial Results)                        | ~ |
| Please select | the type of report.                             |   |
|               | Read more about this test here                  |   |
|               | Price : \$0.00                                  |   |
|               |                                                 |   |

4. Select "Next" to begin the quiz.

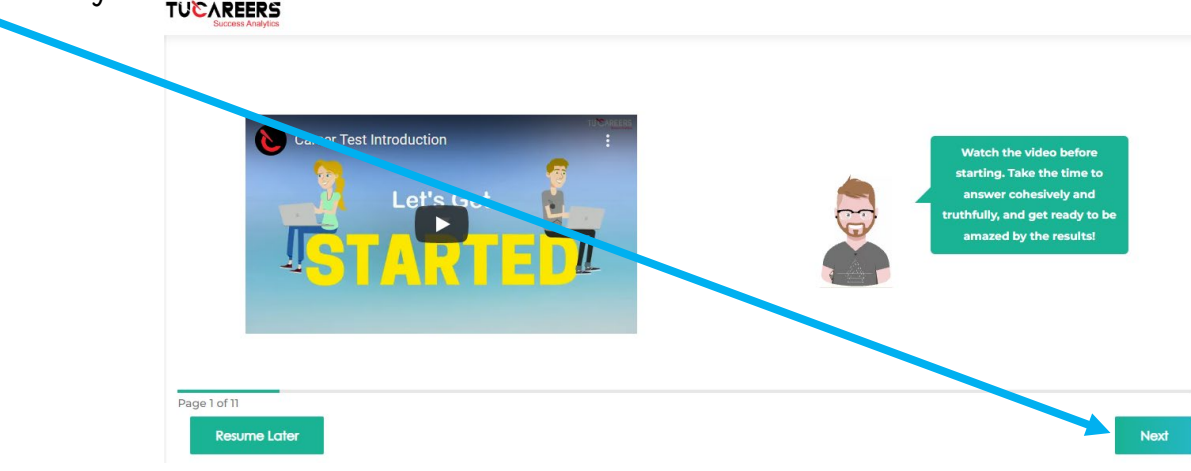

5. Once you've answered all of the questions, click "Ok" or "Submit".

| Texas Alliance for G 🤸 Faculty & | Staff : Tex 🍋 Powerful Geography | www.tucareers.com says         |                        |                                    |
|----------------------------------|----------------------------------|--------------------------------|------------------------|------------------------------------|
| Strongly Disagree                | O Disagree                       | This is your final submission. | Do you want to connue? | <ul> <li>Strongly Agree</li> </ul> |
| Want to be liked                 |                                  |                                |                        |                                    |
| Strongly Disagree                | O Disagree                       | O Unsure                       | Agree                  | 🔿 Strol gly Agree                  |
| Is good at taking advice         |                                  |                                |                        |                                    |
| Strongly Disagree                | Disagree                         | O Unsure                       | Agree                  | <ul> <li>Strongly Agree</li> </ul> |
| Avoids philosophical disc        | ussions                          |                                |                        |                                    |
| Strongly Disagree                | Disagree                         | O Unsure                       | Agree                  | <ul> <li>Strongly Agree</li> </ul> |
|                                  |                                  |                                |                        |                                    |
| Page 11 of 11                    |                                  |                                |                        |                                    |
| Previous Resu                    | ime Later                        |                                |                        | Submit                             |

6. Complete the information in this box.

\*\*\*\*Use the phone number indicated by your teacher.

Select "Continue" once all information has been filled in.

|                                                                | >Name *                                                       |                                       |  |
|----------------------------------------------------------------|---------------------------------------------------------------|---------------------------------------|--|
|                                                                | Please enter your name Age * Gender *                         |                                       |  |
|                                                                | Please enter your age                                         | - Select -  Please select your gender |  |
|                                                                | Phone *                                                       |                                       |  |
|                                                                | Please enter your phone number I agree to the privacy policy. |                                       |  |
| 7. You're done! Explore the career paths on your results page. |                                                               | Continue                              |  |

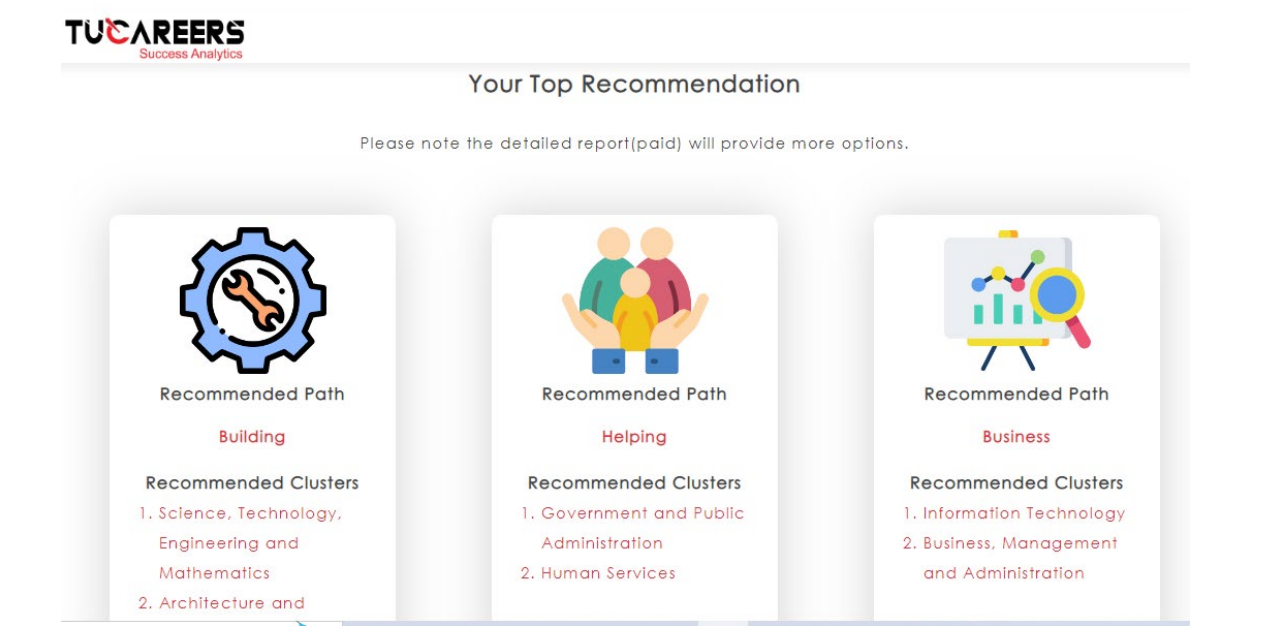